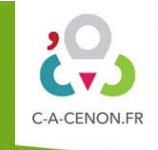

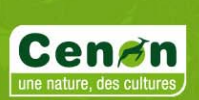

## **SE CREER SON COMPTE**

1. Se rendre sur http://www.c-a-cenon.fr et cliquer sur le bouton « Accès Entreprise »

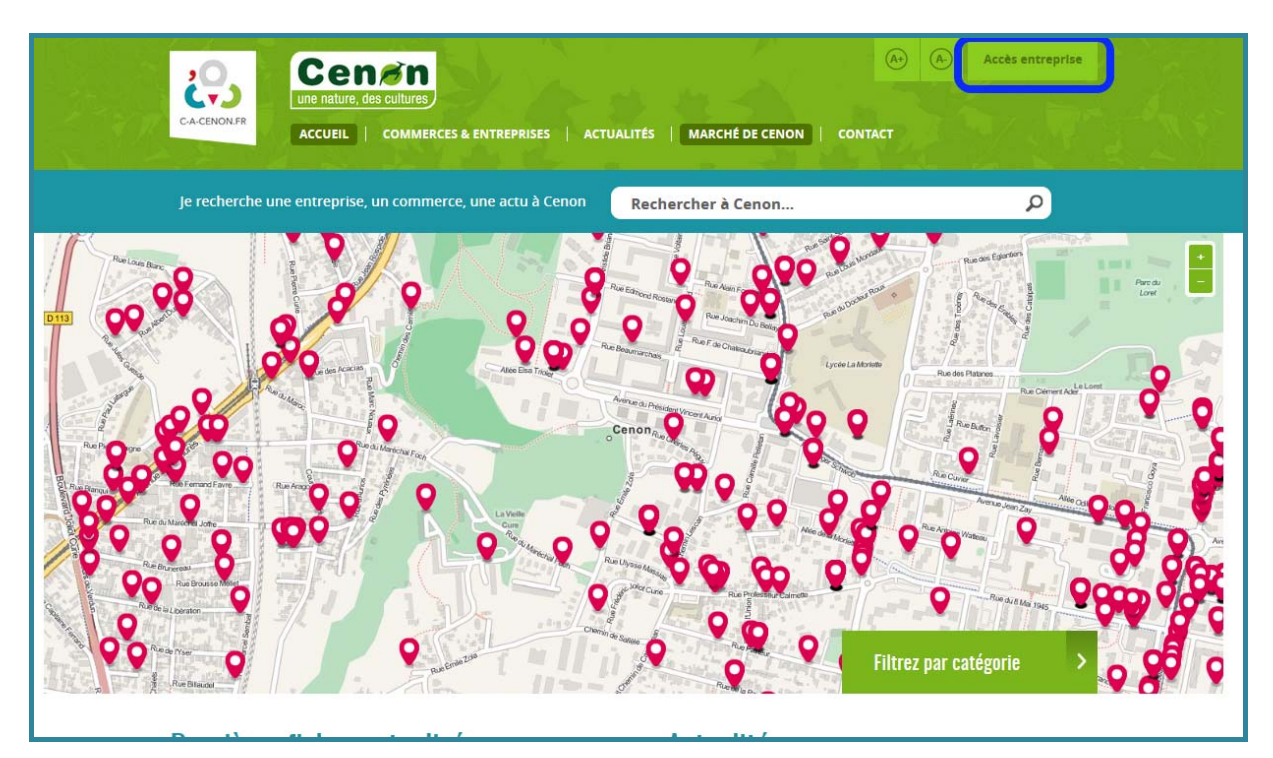

2. Cliquer sur Créer un compte

| CACERONIER<br>ACCUEIL COMMERCES & ENTREPRISES ACT                                                                                                    | ()                                     | Accès entreprise |
|----------------------------------------------------------------------------------------------------|----------------------------------------|------------------|
| Je recherche une entreprise, un commerce, une actu à Cenon                                                                                                    | Rechercher à Cenon                     | Q                |
| Accueil   Accès entreprise<br>Accès Entreprise<br>(*) champ obligatoire<br>Email *<br>Mot de passe *<br>Activer mon compte   Mot de passe oublié ? Se connecter | Vous n'avez pas encore<br>Créer un com | de compte ?      |

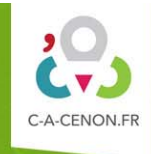

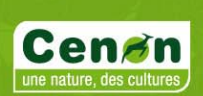

3. Remplir le formulaire et cliquer sur le bouton Créer un compte:

| Création d                                  | u compte                                                                            |                                        |
|---------------------------------------------|-------------------------------------------------------------------------------------|----------------------------------------|
| Créez votre compte<br>(*) Champ obligatoire | en remplissant les champs ci-dessous. Vous recevrez un code par SMS                 | 5 pour valider votre compte.           |
|                                             | Civilité *   M.  Mme.                                                               |                                        |
|                                             | Nom*                                                                                |                                        |
|                                             | Prénom *                                                                            |                                        |
|                                             | E-mall *                                                                            | Saisissez 2 fois<br>votre mot de passe |
|                                             | Mot de passe *                                                                      |                                        |
|                                             | Confirmer le<br>mot de passe *<br>Sécurité du mot de passe :                        | Un SMS avec<br>un code d'activation    |
| Pensez à<br>cocher la case                  | Téléphone portable *                                                                | votre portable                         |
|                                             | J'ai pris connaissance de <u>la charte de bonne utilisation</u> du site Internet et | je m'engage à la respecter *           |
| Pensez à<br>cocher la case                  | Je ne suis pas un robot                                                             | Créer un compte                        |

4. Indiquer le code d'activation à 6 chiffres reçu par SMS

| Bonjour,<br>Votre code de<br>confirmation :                                                    | Finaliser votre inscription                                                           |
|------------------------------------------------------------------------------------------------|---------------------------------------------------------------------------------------|
| 884553<br>Rdv sur <u>http://c-a-</u><br><u>cenon.fr/finaliser-</u><br><u>votre-inscription</u> | Pour finaliser la création de votre compte, entrez le code à 6 chiffres reçu par sms. |
|                                                                                                | Code reçu par sms *                                                                   |
|                                                                                                | Me renvoyer mon code                                                                  |

5. Un message confirme la création du compte, cliquer sur le lien Accès entreprise

| Confirmation de création de compte                                                                                                    |              |
|----------------------------------------------------------------------------------------------------|--------------|
| Votre inscription a bien été confirmée, vous pouvez dès à présent utiliser l'ensemble des services du site à votre disposition à partir de votre Accès E | intreprise ! |
|                                                                                                    |              |

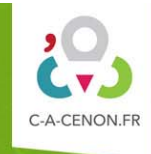

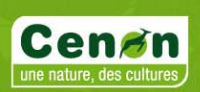

6. Se connecter avec les identifiants : email et mot de passe

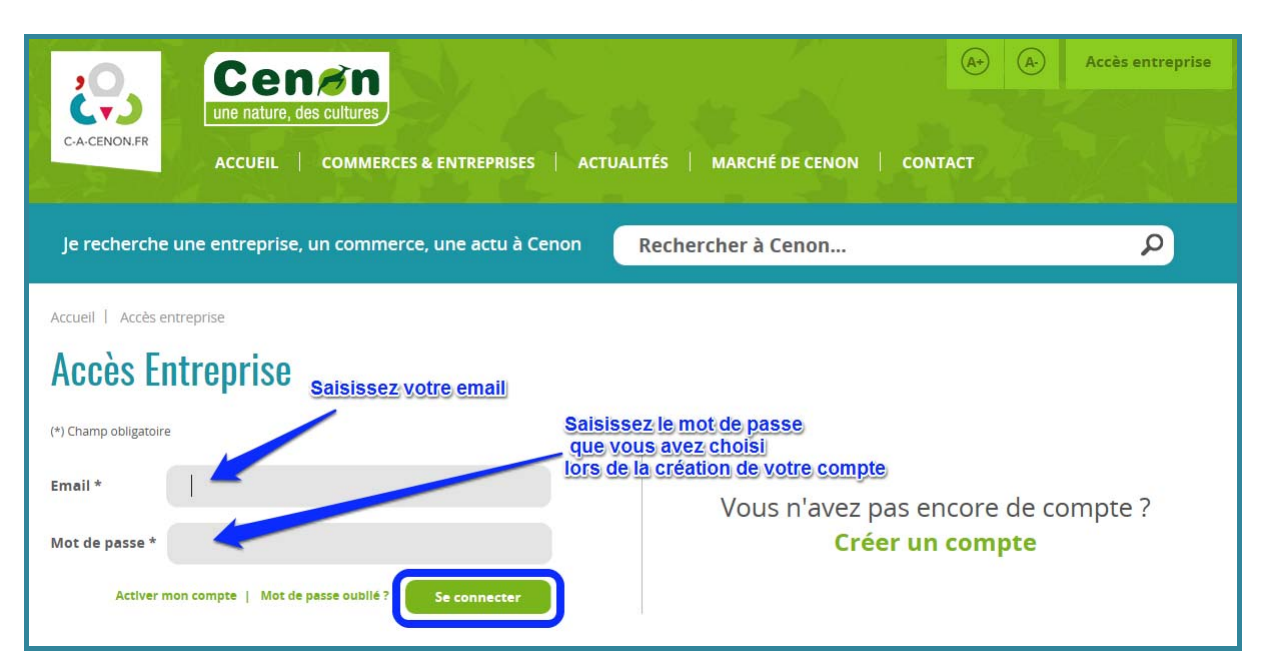

7. Vous accédez à vote tableau de bord : celui-ci vous permettra de modifier / créer votre fiche « Entreprise », ajouter des actualités, modifier les données de votre compte utilisateur,... consulter les informations pratiques pour le développement de votre entreprise,...

| Connecté vie                                                                                                    | a lacroix.florence@neuf.fr - D&connexton                                                                     | A Mon tableau de bord |
|----------------------------------------------------------------------------------------------------|----------------------------------------------------------------------------------------------------|-----------------------|
| C-A-CENON FR ACCUEIL COMMERCES & ENTREPRISES ACT                                                                                                    | UALITÉS MARCHÉ DE CENON   CONTACT                                                                            |                       |
| Je recherche une entreprise, un commerce, une actu à Cenon                                                                                                    | Rechercher à Cenon                                                                                           | Q                     |
| Accueil Accueil Espace Entreprise  Accueil Accueil Espace Entreprise  Corre tableau de bord vous permet de gérer et mettre à jour votre fiche entreprise, pas encore de fiche entreprise, cliquez sur l'onglet ajouter une fiche.  Ajouter une fiche  Vous ne disposez pas de fiche entreprise actuellement, cliquez sur le bouton Ajouter une fiche' ci-dessus pour en créer une ou vous en approprier une existante. | , les accès à votre compte entreprise ainsi que les actuali<br>Gérer mon compte<br>Modifier mes informations | Se déconnecter        |
| Gérer mes actualités                                                                                                    |                                                                                                    | Ajouter une actualité |

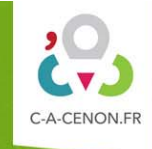

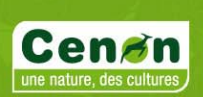

## CREER OU MODIFIER SA FICHE « ENTREPRISE »

1. Se rendre sur http://www.c-a-cenon.fr et se connecter sur l'Accès entreprise

ATTENTION ... Vous devez disposez d'un compte

| CACENONERRE<br>CACENONERRE<br>ACCUEIL   COMMERCES & ENTREPRISES   ACTUALITÉS   MARCHÉ DE CENON   CONTACT                               |                |  |  |  |
|----------------------------------------------------------------------------------------------------|----------------|--|--|--|
| Je recherche une entreprise, un commerce, une actu à Cenon Rechercher à Cenon                                                          |                |  |  |  |
| The last last last last last last last last                                                                                            | Pareta<br>Lovi |  |  |  |
| Accès entreprise                                                                                                    |                |  |  |  |
| Je recherche une entreprise, un commerce, une actu à Cenon Rechercher à Cenon $\rho$                                                   | 89 0           |  |  |  |
| Accueil   Accès entreprise Accès Entreprise saisissez votre email (*) Champ obligatoire Saisissez le mot de passe que vous avez choisi |                |  |  |  |
| Email * Mot de passe * Activer mon compte   Mot de passe oublié? Se connecter                                                          |                |  |  |  |